# 화성시통합예약시스템 화성·반석·누림아트홀 대관신청 메뉴얼

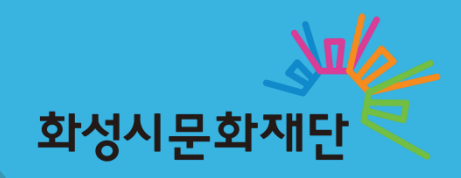

### 2. 우측상단의 '회원가입'을 클릭합니다.

1. 화성시통합예약시스템에 접속합니다. URL: https://reserve.hscity.go.kr/index.do

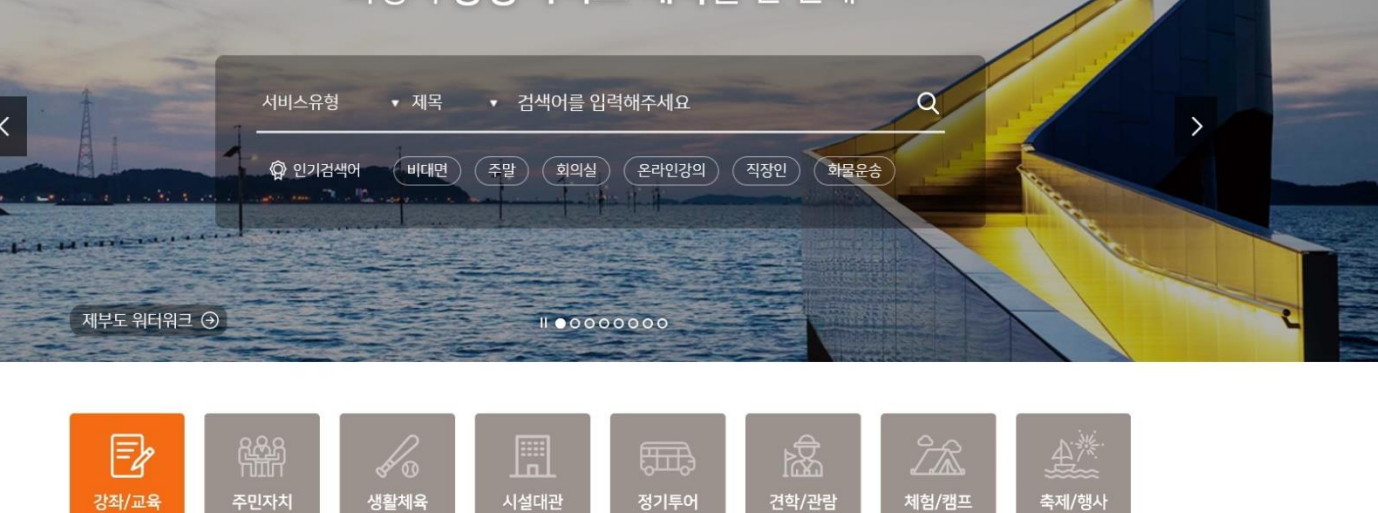

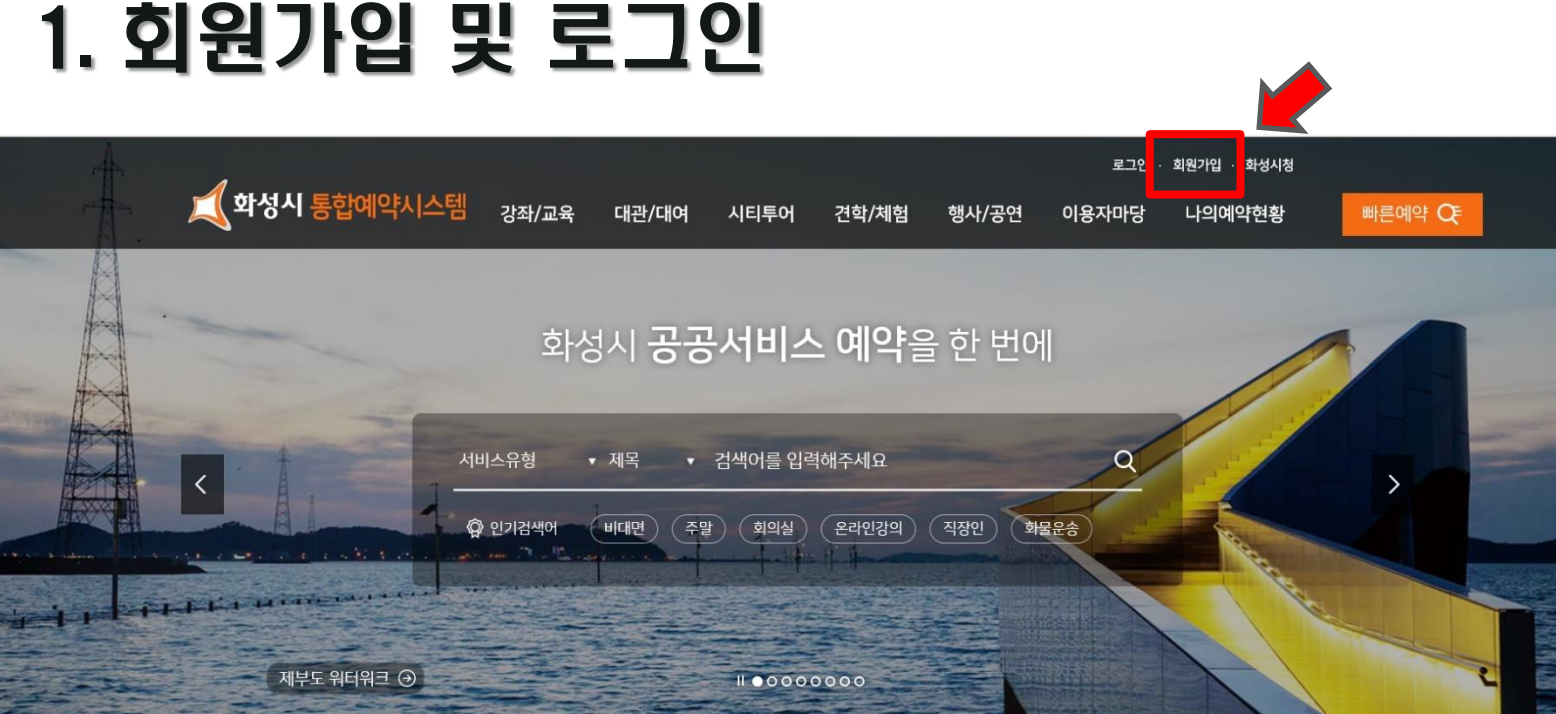

#### 4. 회원유형을 선택해주세요.

#### 3. 개인정보수집 및 이용동의 후, 화성시 통합회원 가입을 진행합니다.

| A             | <u>م</u>                                  | * *                                                  |                                  | D îî                 | Amegian 1222.24       | -294.5                                          |                                  |                   |                       |                | (部) 本印/         | 면지              |
|---------------|-------------------------------------------|------------------------------------------------------|----------------------------------|----------------------|-----------------------|-------------------------------------------------|----------------------------------|-------------------|-----------------------|----------------|-----------------|-----------------|
| 고<br>일자리·교육   | 교통-환경 기업지원                                | 送税 스와<br>동평축수산 법·제도                                  | 세금·경제 보건                         | 기가 III<br>재난재해 주택부동산 | # 분야별정보 💉             | 정보공개                                            | 시민참여 전                           | 자민원               | 행정정보                  | 화성시소개          | 통합에약            | =               |
| 통합회원 *        | 회원가입 *                                    |                                                      |                                  |                      | \$ Q                  | n A                                             | °a 😹                             | No.               | 0000                  | +              | <del>??</del> ? | Î               |
|               | 회원가입                                      |                                                      |                                  | 공유하기 🧲   인쇄하기 🖶      | 부지 일자리·교육<br>슈 동합회원   | 교통 환경 기<br>* 회원가입                               | 업지원 농권축수산                        | 법·제도              | 세금 공제                 | 보건             | 재난재비            | 주택부동산           |
| 통합회원          | Step 01           약관동의                    | 이 Step 02 (전<br>이 회원유형                               | Step 03<br>본인확인                  | 004 Step 05 기입완료     |                       | 회원가역                                            | 입                                |                   |                       |                | 금유하기 🗲          | 인쇄하기 🖶          |
| <b>가입</b>     | 개인정보 수집 및 이 · 화성시 홈페이지는 다음                | <b> 용 동의</b><br>용의 목적을 위해 개인정보를 수집 및·                | 이용합니다.                           |                      | 통합회원                  | Step 01<br>약관동                                  | 의 Step<br>회원                     | 02<br>유형          | (A) Step 03<br>- 본인확인 | Step 04<br>회원정 | 4<br>1보입력 (6)   | Step 05<br>가입완료 |
| 이디찾기<br>의버호장기 | 개인정보의 수집 이용<br>- 화성시 홈페이지에서<br>최소하의 개인정보를 | <b>목적</b><br>는 정보주제의 회원 가압일로부터 서비스<br>보유 및 이용하게 됩니다. | 스플 제공하는 기간 동안에 한하여 화성/           | 회원가업<br>루ㄱ인          | 통합회원 이용<br>- 최성시 통합회원 | <b>안내</b><br>!으로 가입히시면 아래의 <sup>:</sup>         | 주요 홈페이지를                         | 별도 회원가입 없이        | I 이용할 수 있습니다.         |                |                 |                 |
| 용안내           | × 회원가입 등을 통해 -                            | 개인정보의 수집 이용, 제공 등에 대해 동<br>화문                        | 동의하신 내용은 언제든지 철회하실 수 있           | 있습니다.                | 아이디찾기                 | 화성시 대표 홈페이지 열린시장실 문화관광                          |                                  |                   |                       |                |                 |                 |
| 리사이트          | 구입어는 개인정도의                                | 수집하는 개인정보의 영국<br>수집하는 필수 활목 선택 활목                    |                                  |                      |                       |                                                 | 황토박물관                            |                   | 우리꽃식물원                |                | 주민참여예신          | 방               |
|               | 회원구분                                      | 본인인증정보                                               | 가입 정보                            | 가입 정보                | 이용안내                  | 회원 유형 선택                                        |                                  |                   |                       |                |                 |                 |
|               | 일반회원<br>(14세 이상 내국인)                      | 휴대폰번호 또는<br>I-PIN(개인정보식벨번호)                          |                                  |                      | 배너사이트                 | <ul> <li>본인에 해당하는</li> <li>회원 종류에 따리</li> </ul> | · 회원가입 유형을 선택해<br>- 가입절차에 차이가 있으 | 주세요.<br>니, 반드시 본인 | 이 해당하는 회원 가           | 입 절차를 선택하시기    | 바랍니다.           |                 |
|               | 미성년 회원<br>(14세 미만 내국인)                    | 법정대리인 휴대폰번호 또는<br>I-PIN(개인정보식벨번호)                    | 아이디, 비밀번호, 이름, 주소,<br>휴대폰번호, 이메일 | 전화번호, 관심분야           |                       |                                                 |                                  |                   |                       |                |                 |                 |
|               | 기업 회원                                     | 회사명, 사업자등록변호, 대표자명                                   |                                  |                      |                       | -                                               | -                                |                   |                       |                |                 |                 |
|               | 인터                                        | 터넷 서비스 이용과정에서 생성되는 자동                                | 동수집황목 : 서비스 이용 기록, 접속 로그         | 1, 접속 10 정보 등        |                       |                                                 | <u> </u>                         |                   | (tere)                |                |                 |                 |
|               | 개인정보의 보유 및 이                              | 1용기간                                                 |                                  | 미(4<br>1441          | 성년 회원<br>미만의 내국인      |                                                 | <b>일반 회원</b><br>14세 이상의 내국인      |                   | <b>기업 회</b><br>사업자 및  | 원              |                 |                 |
|               |                                           | 1. H. MA                                             |                                  |                      | 가입하기                  |                                                 | 가입하기                             |                   | 71입하기                 |                |                 |                 |

## 1. 회원가입 및 로그인

## 1. 회원가입 및 로그인

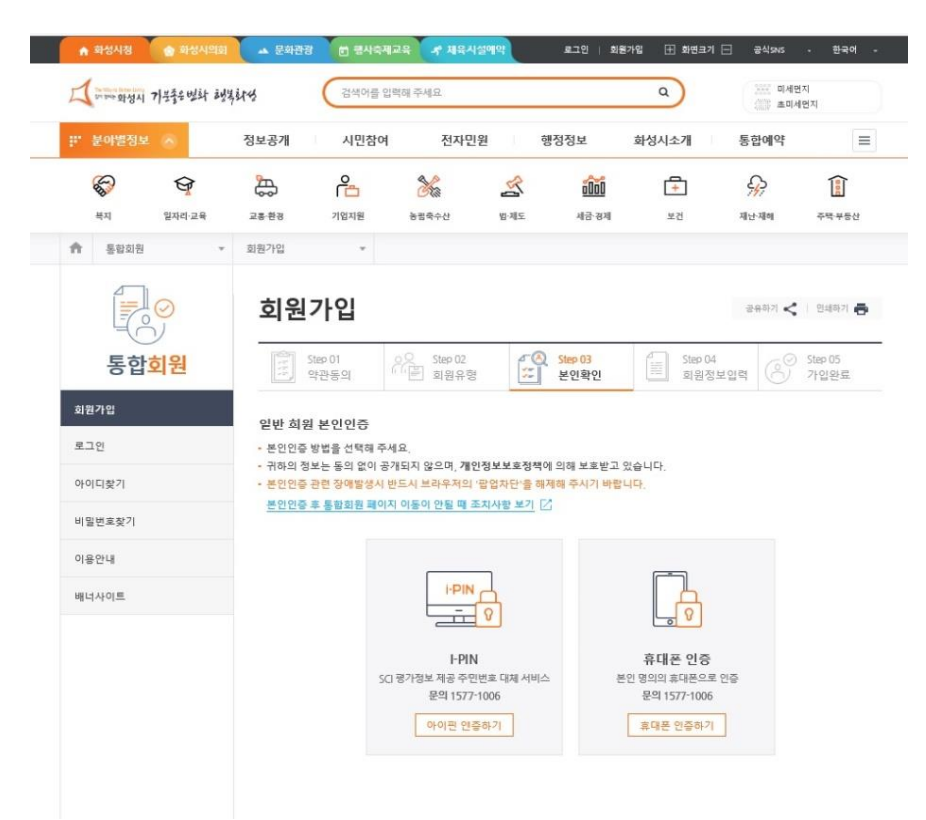

5. I-PIN 혹은 휴대폰으로 본인인증을 진행합니다.

### 6.가입된 아이디 및 비밀번호로 로그인해주세요. - 로그인 클릭 후, 10~15초간 차분히 기다려주세요. 로그인버튼을 반복적으로 누르면 오류가 납니다.

행하고 있어 다음과 같이 안내 말씀 드립니다. 재동의 대상에 해당되시는 회원분께서는 아래 내용을 확인하시고 재동의 하여 주시기 바랍니다.

|                           | <b>회원아이디</b> 아이디를 입력해주세요                                                     |                                       |
|---------------------------|------------------------------------------------------------------------------|---------------------------------------|
|                           | 비밀번호 비밀번호를 입력해주세요                                                            |                                       |
|                           | 로그인                                                                          |                                       |
|                           | 통합회원가입 아이디 찾기 비                                                              | 길번호 찾기                                |
|                           | <mark>통합로그인 인증없이</mark> 화성시 대표 홈페이지!<br>경우 간편하게 회원 서비스를 받으실수 있습              | 만 이용하길 원하실<br>니다.                     |
|                           | 일반 로그인                                                                       |                                       |
| ※ <b>아</b> 려<br>암호를<br>오  | <b>내 이미지와 같이 하단에 표시될 경우 "저장안함"</b> 을<br>저장하실경우 오류가 발생할 수 있으며 개인정보보호를 위       | <b>을 눌러주십시오.</b><br>1해 비밀번호를 저장하지 마십시 |
| ※ <b>아</b> 려<br>암호를<br>오, | <mark>해 이미지와 같이 하단에 표시될 경우 "저장안함"</mark> 』<br>저장하실경우 오류가 발생할 수 있으며 개인정보보호를 위 | 을 <b>눌러주십시오.</b><br>위해 비밀번호를 저장하지 마십  |

## 1. 회원가입 및 로그인

### 7. 상단의 '대관/대여' 에서 '시설대관'을 클릭해주세요.

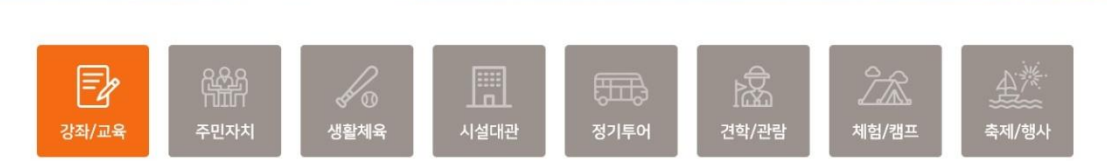

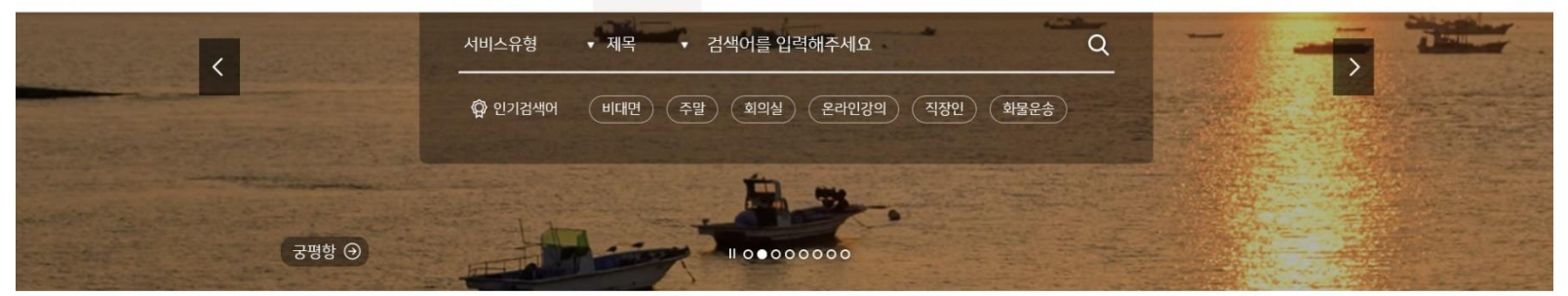

|               |          |       |      |       |       |         | 로그아웃 · 화성시청 |        |  |
|---------------|----------|-------|------|-------|-------|---------|-------------|--------|--|
| 그 화성시 통합예약시스템 | 강좌/교육    | 대관/대여 | 시티투어 | 견학/체험 | 행사/공연 | 이용자마당   | 나의예약현황      | 빠른예약 🤆 |  |
|               | 강좌/교육    | 시설대관  | 정기투어 | 견학/관람 | 축제/행사 | 서비스이용안내 | 전체예약현황      |        |  |
|               | 주민자치프로그램 | 생활체육  | 체투어  | 체험/캠프 | 공연/전시 | 양시지동    | 유형별예약현황     |        |  |
|               |          |       |      |       |       | 자주하는질문  | 나의관심예약정보    |        |  |
|               |          |       |      |       |       | 묻고답하기   | 나의게시글       |        |  |
|               |          |       |      |       |       | 설문조사    |             |        |  |

#### 8. 운영기관에서 '화성· 반석 · 누림아트홀'을 선택후 검색하기를 누릅니다.

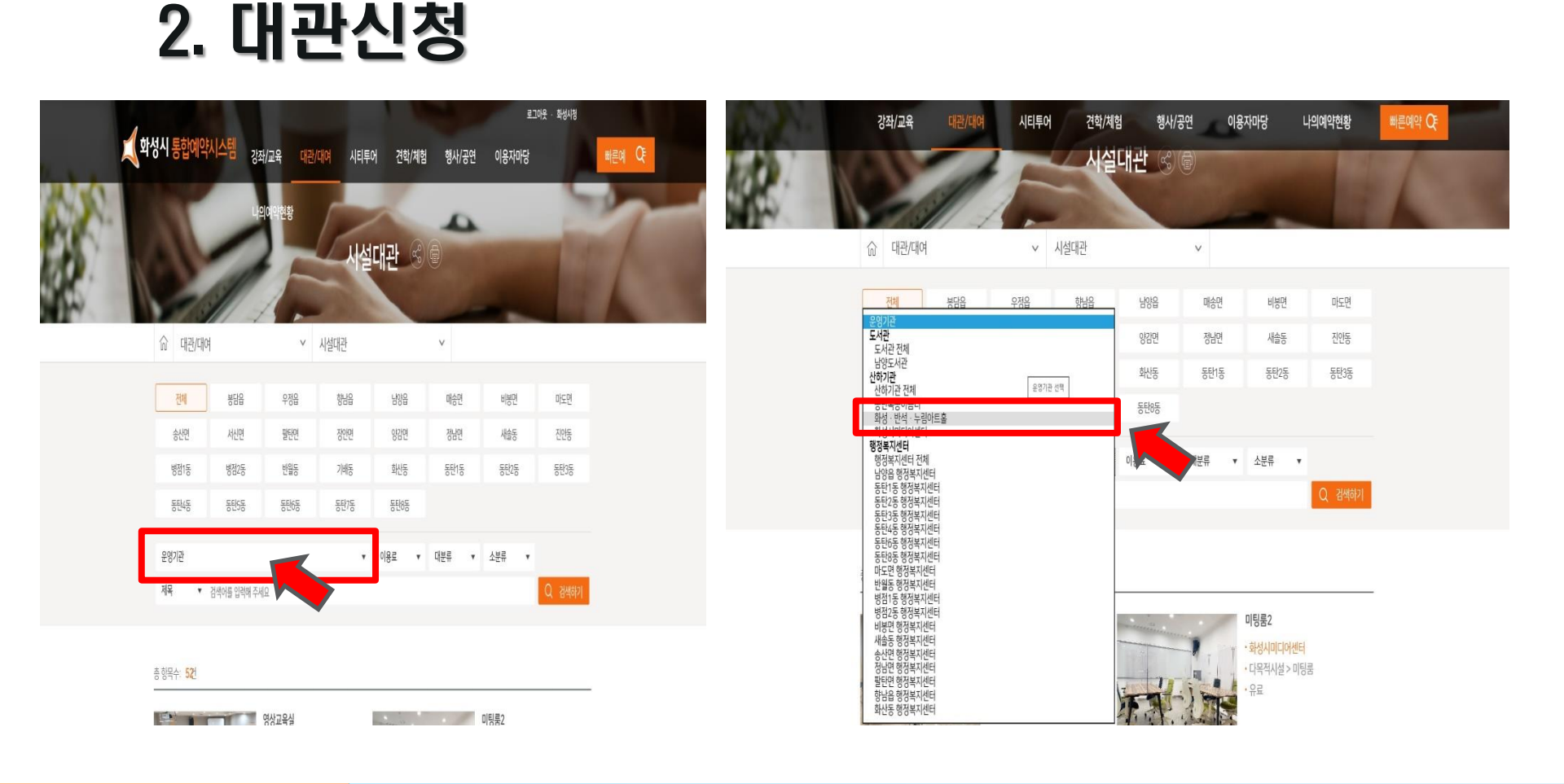

### 9. 희망하는 공연장에서 '신청하기' 버튼을 클릭해주세요.

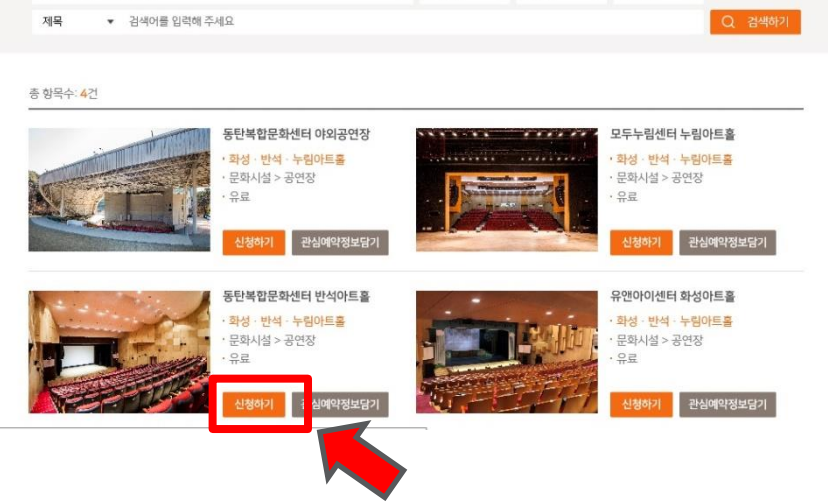

| 강좌/교육            | 대관/대여        | 시티투( | 어 견학/체 | 함비 관 행사/공 | 동연 이용 | 자마당 미 | 나의예약현황 | 빠른예약 🤆 |  |
|------------------|--------------|------|--------|-----------|-------|-------|--------|--------|--|
| 10               | 1            |      |        |           | 110   | -     |        |        |  |
| 命 대관/대0          | 1            | ~    | 시설대관   |           | ~     |       |        |        |  |
| 전체               | 봉담읍          | 우정읍  | 향남읍    | 남양읍       | 매송면   | 바봉면   | 마도면    |        |  |
| 송산면              | 서신면          | 팔탄면  | 장안면    | 양감면       | 정남면   | 새술동   | 진안동    |        |  |
| 병점1동             | 병점2동         | 반월동  | 기배동    | 화산동       | 동탄1동  | 동탄2동  | 동탄3동   |        |  |
| 동탄4동             | 동탄5동         | 동탄6동 | 동탄7동   | 동탄8동      |       |       |        |        |  |
| +14 - 814 - 1 70 |              |      |        | 010 7     |       |       |        |        |  |
| 와성·만석·누림(        | 바트올          |      | •      | 이용료 ▼     | 대문류 ▼ | 소분류 ▼ |        |        |  |
| 제목 ▼             | 검색어를 입력해 주세요 |      |        |           |       |       | Q 검색하기 |        |  |

## 2. 대관신청

### 10. 상세정보 내 공지사항을 확인하고, '<mark>첨부파일(대관신청서)'</mark>을 다운받아주세요. 11. '신청하기' 버튼을 클릭합니다.

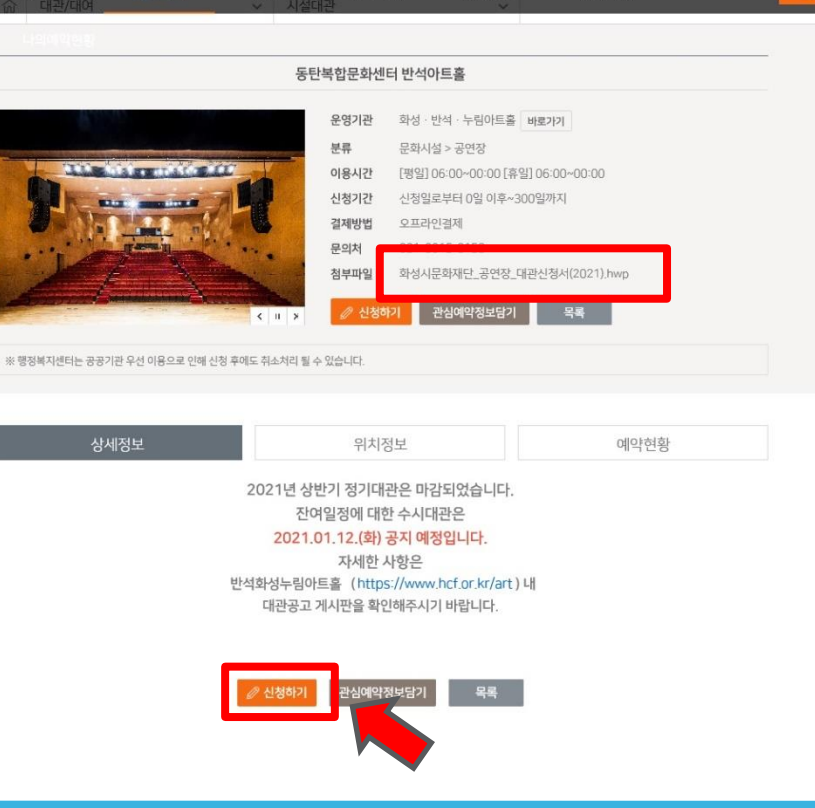

## 2. 대관신청

강좌/교육

시티투어

견학/체험

행사/공연

이용자마당

### 불가능날짜는 회색으로 표기 (선택불가)

- 신청가능한 날짜는 흰색으로 표기 (선택가능)
- 12. 희망하는 날짜를 클릭합니다.

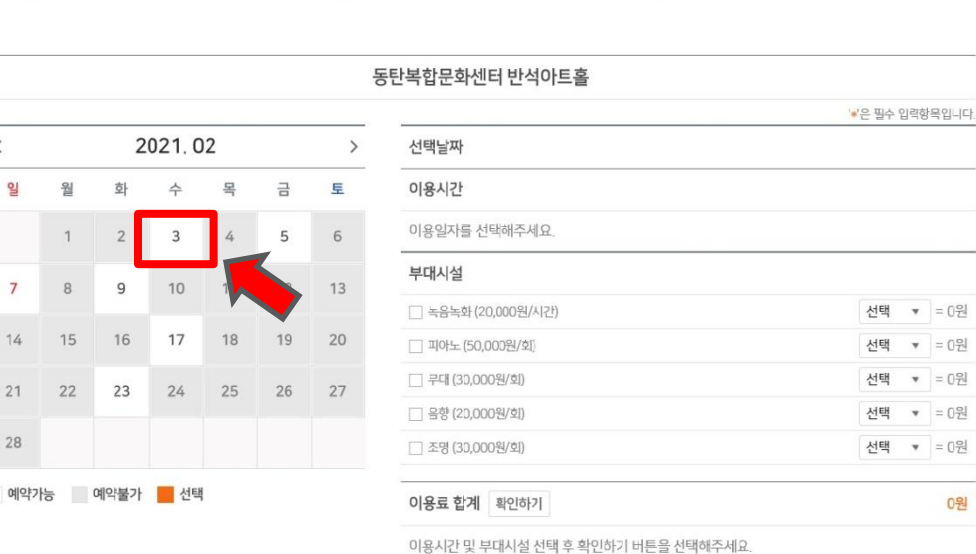

0원

| Z | 방좌/교육 | 대관/대여 | 시티투어 | 견학/체험 | 행사/공연 | 이용자마당 | 나의예약현황 | 빠른예약 🧲 |
|---|-------|-------|------|-------|-------|-------|--------|--------|
| ŵ | 대관/대여 |       | ~    | 시설대관  | ~     |       |        |        |

## 2. 대관신청

<

일

7

28

13. 이용시간 및 이용할 부대시설을 선택하고 이용료 합계 '확인하기'를 클릭합니다.
현재 시스템상으로는 이용시간 및 부대시설이용료가 정확히 산출되지 않음.
일괄 09:00 ~21:00만 선택가능. 상세사항은 첨부파일 '대관신청서' 내 작성해주세요.

강좌/교육 시티투어 견학/체험 행사/공연 이용자마당 나의예약현황 빠른예약 📿 동탄복합문화센터 반석아트홀 '#'은 필수 입력항목입니다. 2021.02 > 선택날짜 < 2021년 2월 05일 일 월 화 목 금 토 이용시간 09:00~22:00(13시간) 수 1 2 3 6 현재 시스템상 09:00~21:00 일괄 선택가능. 7 8 9 10 11 12 13 부대시설 첨부파일 대관신청서 내 상세 일정 작성 요망. 15 16 17 14 18 19 20 ☑ 녹음녹화 (20,000원/시간) 1회 🔻 = 50.000원 ☑ 피아노 (50,000원/회) 21 22 23 24 25 26 27 ✓ 무대 (30,000원/회) 1회 🔻 = 30,000원 28 1회 💌 = 20.000원 🗹 음향 (20,000원/회) 🗹 조명 (30,000원/회) 1회 🔻 = 30,000원 예약가능 예약불가 선택 이용료 합겨 확인하기 420,000원 대관료 : (09:00 ~ 22:00) 25 부대시설: (녹음녹화) 20,000 0.000원/ (피아노) 50,000×1회= 50,000원/ (무대) 30,0 00x1회= 30,000원/ (음향) 20,000× /= 20,000원/ (조명) 30,000×1회= 30,000원

## 2. 대관신청

14. 하단의 신청자정보를 기입합니다.
15. 첨부파일에 작성한 대관신청서를 PDF파일로 변환하여 등록해주세요.
 첨부파일이 없으면 접수가 불가합니다.

| 강좌/교육       |                                                           | 시티투어                      | 견학/체험                                 | 행사/공연         | 을 선택해주세요<br>이용자마당 | 나의예약현황           | 빠른예약 Q             |
|-------------|-----------------------------------------------------------|---------------------------|---------------------------------------|---------------|-------------------|------------------|--------------------|
|             |                                                           |                           |                                       |               |                   | '*'은 필수 입력항목입니다. |                    |
| 신청자 정보      |                                                           |                           |                                       |               |                   |                  |                    |
| 성명          | 정혜인                                                       |                           |                                       |               |                   |                  |                    |
| 휴대폰 *       | 010 - 20                                                  | 2114                      | ※ 등록된 휴대                              | 폰 번호가 다를 경우 수 | 정하세요              |                  |                    |
| 단체명 *       | 000고등학교 00동이                                              | 리                         |                                       |               |                   |                  |                    |
| 대표자 *       | 우편번호                                                      |                           |                                       |               |                   |                  |                    |
| 주소 *        | <del>주</del> .                                            | 소찾기                       |                                       |               |                   |                  |                    |
|             |                                                           |                           |                                       |               |                   |                  |                    |
| 담당자 연락처 *   | 선택 *                                                      |                           |                                       |               |                   |                  |                    |
| 이메일 *       |                                                           | 0                         | 선택                                    | *             |                   |                  |                    |
| 사용목적 *      |                                                           |                           |                                       |               |                   |                  |                    |
| 침부파일 등록     | ※ 신청서, 인증서 등                                              | 파일첨부 필요 시 클릭히             | 하여 첨부파일을 등록히                          | 하세요.          |                   |                  |                    |
| 배인정보 수집 및 여 | 이용에 대한 안내 동의                                              |                           |                                       |               |                   | ~                |                    |
| 1. 화성시는 정보격 | 두체의 동의에 의해 개인정                                            | 보를 수집 · 이용합니다             |                                       |               |                   | ^                |                    |
| 정보주채는 개인정보  | 본의 수집 · 이용목적에 대한                                          | 동의를 거부할 수 있으며, {          | 동의 거부 시 홈페이지에/                        | 너 제공하는 서비스를 아 | 용할 수 없습니다.        |                  |                    |
| 2. 화성시 홈페이지 | 지 회원관리를 위해 수집·                                            | 보유하고 있는 주요 개인             | ····································· | 같습니다.         |                   | 첨부파              | 일 반드시 PDF로 변환하여 등록 |
| 개인정보 항목 : 성 | · 저 홈페이지 외견한다<br>[명, 생년월일, 아이디, 비밀빈<br>· 치이기이 · 치이드바이/드바이 | 년호, 주소, 이메일, 전화번로<br>나 사제 | 15                                    |               |                   |                  |                    |
|             |                                                           | 🗌 개인정                     | 보 수집 및 이용에 대한 연                       | 반내에 동의합니다.    |                   | 1. 내건            | 판신성서               |
| 용약관 동의      |                                                           |                           |                                       |               |                   | 2. 공업            | 연실적자료              |
| 제1장 총칙      |                                                           |                           |                                       |               |                   | 3 119            | 언자드로즈 호으 개이화이서르    |
|             |                                                           |                           |                                       |               |                   |                  | 비끼ㅇㅋㅇㅋㄷ ╢ᇆㅋᇆ끼ㅠ     |
|             |                                                           |                           |                                       |               |                   |                  |                    |

### 16. 개인정보 수집 및 이용약관 동의 후 '신청확인' 클릭

| 담당자 연락처<br>강좌/교육                                                                                        | <sup>선택</sup><br>대관/대여                                                                    | 시티투어                                                              | 견학/체험                                                  | 행사/공연                   | 이용자마당            | 나의예약현황         | 빠른예약 🤆   |
|----------------------------------------------------------------------------------------------------|-------------------------------------------------------------------------------------------|-------------------------------------------------------------------|--------------------------------------------------------|-------------------------|------------------|----------------|----------|
| 이메일+                                                                                                    |                                                                                           | -0                                                                | 선택                                                     | *                       |                  |                |          |
| 사용목덕.♥                                                                                                  | ※ 신청서, 인증서 등 1                                                                            | 파일첨부 필요 시 클릭                                                      | 하여 첨부파일을 등록                                            | 하세요.                    |                  |                |          |
| 개인정보 수집 및 이                                                                                             | 용에 대한 안내 동의                                                                               |                                                                   |                                                        |                         |                  |                |          |
| <ol> <li>화성시는 정보주기<br/>정보주체는 개인정보의</li> <li>화성시 홈페이지</li> <li>수집 및 이용목적 : /<br/>개인정보 항목 : 성명</li> </ol> | 해의 동의에 의해 개인정<br>의 수집 - 이용목적에 대한 4<br>회원관리를 위해 수집 - 1<br>니 홈페이지 회원관리<br>g, 생년월일, 아이디, 비밀번 | 보를 수집ㆍ이용합니다<br>동의를 거부할 수 있으며,<br>보유하고 있는 주요 개<br>1호, 주소, 이메일, 전화번 | 가.<br>동의 거부 시 홈페이지어<br>인정보 항목은 다음과 <sup>-</sup><br>호 등 | 서 제공하는 서비스를 이유<br>같습니다. | 응할 수 없습니다.       |                |          |
| 이용약관 동의                                                                                                 |                                                                                           | 기인:                                                               | 정보 수집 및 이용에 대한                                         | 안내에 등의합니다.              |                  |                |          |
| 제1장 충칙<br>제1조 (목적)<br>본 약관은 화성시통합<br>목적으로 합니다.                                                          | 예약시스템이 제공하는 모!                                                                            | 든 서비스 (이하 "서비스")                                                  | 라 합니다)를 이용함에 있                                         | 어 이용자와 화성시 간의 :         | 권리,의무 및 책임사항과 기티 | 가 필요한 사항을 규정함을 |          |
| 제2조 (약관의 효력                                                                                             | 및 변경)                                                                                     |                                                                   |                                                        |                         |                  |                | ,        |
|                                                                                                    |                                                                                           | Ŀ                                                                 | □ 이용약관에 동의<br><sup>●</sup> 신청확인                        | 합니다.<br>취소              |                  |                | _        |
|                                                                                                    |                                                                                           |                                                                   |                                                        |                         |                  |                | ↑<br>тор |
| The Way to Better Li<br>같이 달리는 화성.                                                                      | ing 민원상담콜션<br>시 1577-420                                                                  | 변터 대표전화<br>00 031-370-                                            | इडमह छ।<br>-3900 <b>गिउँ।</b><br>अग्र                  | 6<br>15                 | C                | ) f 👳 🖸        |          |

## 2. 대관신청

### 17. 신청이 완료페이지에 신청정보를 최종 확인해주세요.

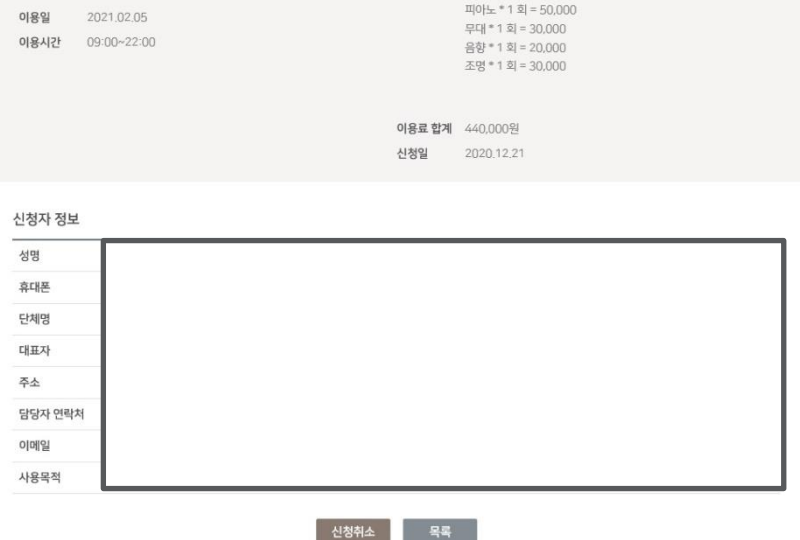

| 강좌/3 | 교육 대관/대여    | 시티투어 | 견학/체험       | 행사/공연 이용자마당                             | 나의예약현황 | 빠른예약 QE |
|------|-------------|------|-------------|-----------------------------------------|--------|---------|
| ⓒ 다  | 의예약현황       | ~ 유형 | 별예약현황       | ✓ 시설대관                                  | Ý      |         |
|      |             | 동탄복합 | 압문화센터 반석아트홀 | 승인예정                                    |        |         |
| 운영기관 | 화성·반석·누림아트홀 | 바로가기 | 대관료         | 250,000원                                |        |         |
| 분류   | 문화시설 > 공연장  |      | 부대시설        | 녹음녹화 * 3 시간 = 60,000                    |        |         |
| 이용일  | 2021.02.05  |      |             | 피아노 * 1 회 = 50,000<br>모대 * 1 히 = 30,000 |        |         |
| 이용시간 | 09:00~22:00 |      |             | 음향 * 1 회 = 20,000                       |        |         |
|      |             |      |             | 조명 * 1 회 = 30,000                       |        |         |
|      |             |      |             |                                         |        |         |
|      |             |      | 이용료 합계      | 440,000원                                |        |         |
|      |             |      | 신청일         | 2020.12.21                              |        |         |

## 3. 신청완료 및 신청내역 확인

### 18. 예약된 신청정보는 상단의 '나의예약현황'에서 '전체예약현황'에 들어갑니다. 19. '시설대관'을 클릭해주세요.

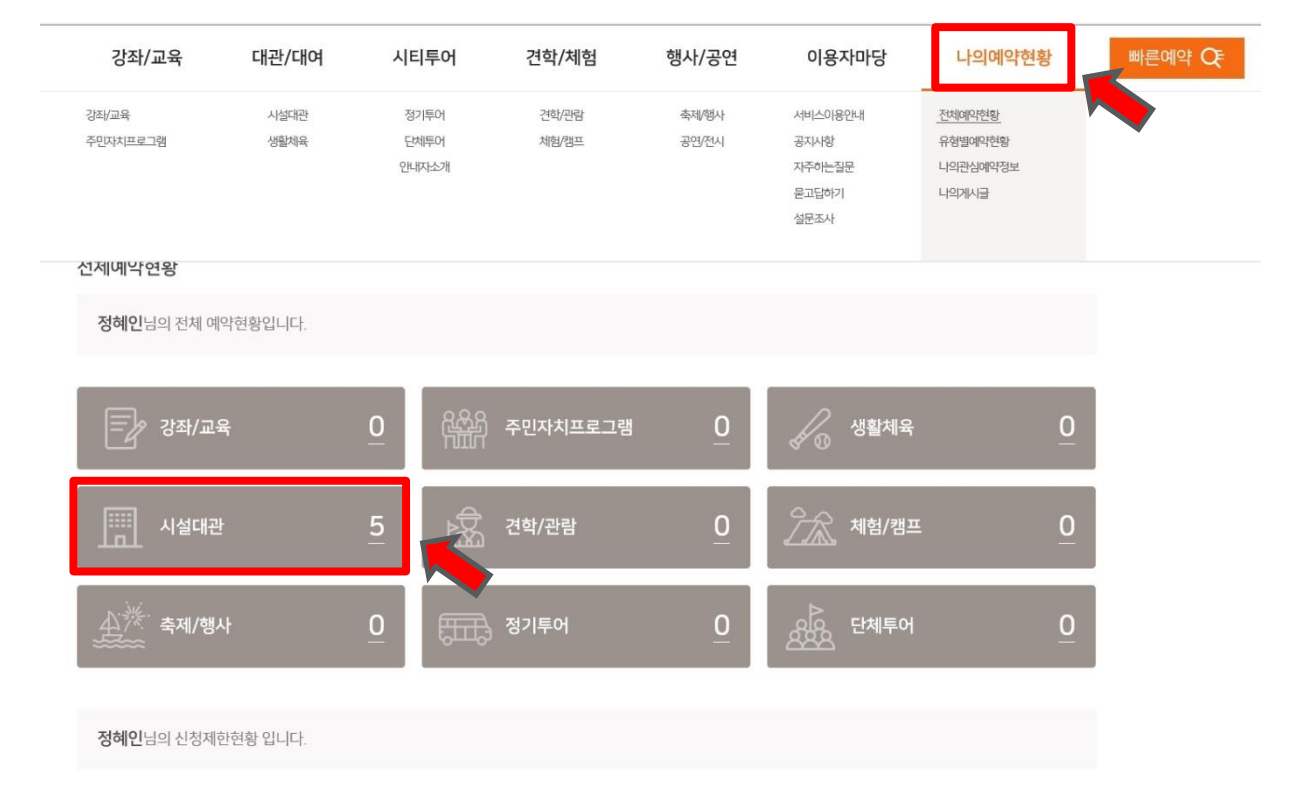

## 3. 신청완료 및 신청내역 확인

#### 승인완료 : 관리지가 승인한 상태

- 신청취소 : 관리자 불승인 하거나 혹은 신청자가 신청취소한 상태
- <mark>승인예정</mark> : 관리자가 승인하기 전 대기상태

#### 20. 전체 신청내역과 '승인상태'를 확인할 수 있습니다.

| 총 항목수: 5건                       | 비타 반석아트홀         승인여정           이트를         단류·문력사설 > 공연장   이용일:2021.02.05/급/09:00-21:00   신정일:2020.12.21         신청취소           누립아트홀         신청취소         신청취소           가트를         분류·문력사설 > 공연장   이용일:2021.02.02/까/09:00-21:00   신정일:2020.12.16         신청취소           가트를         분류·문력·사설 > 공연장   이용일:2021.02.02/까/09:00-21:00   신정일:2020.12.16         신청취소           기트를         분류·문력·사설 > 공연장   이용일:2021.02.02/까/09:00-21:00   신정일:2020.12.16         순영위소           비타 반석아트홀         가트를         분류·문력·사설 > 공연장   이용일:2020.10.23/급/14:00-18:00   신정일:2020.10.23         승인만료 |                              |                |      |
|---------------------------------|----------------------------------------------------------------------------------------------------|------------------------------|----------------|------|
| 5.동탄복합문화센터 반<br>화성 · 반석 · 누림아트홀 | <b>석아트홀</b><br>분류:문화시설 > 공연장                                                                                                    | 이용일:2021.02.05/금/09:00~21:00 | 신정일:2020.12.21 | 승인예정 |
| 4.모두누림센터 누림아<br>화성 · 반석 · 누림아트홀 | <b>트홀</b><br>분류:문화시설 > 공연장                                                                                                    | 이용일:2021.02.02/화/09:00~21:00 | 신청일:2020.12.16 | 신청취소 |
| 3.모두누림센터 누림아<br>화성 · 반석 · 누림아트홀 | <b>트홀</b><br>분류:문화시설 > 공연장                                                                                                    | 이용일:2021.02.02/화/09:00~21:00 | 신정일:2020.12.16 | 신청취소 |
| 2.동탄복합문화센터 반<br>화성 · 반석 · 누림아트홀 | <b>석아트홀</b><br>분류:문화시설 > 공연장                                                                                                    | 이용일:2020.10.23/금/14:00~18:00 | 신청일:2020.10.23 | 승인완료 |
| 1.동탄복합문화센터 반<br>화성 · 반석 · 누림아트홀 | <b>석아트홀</b><br>분류:문화시설 > 공연장                                                                                                    | 이용일:2020.10.23/금/09:00~13:00 | 신청일:2020.10.23 | 승인완료 |
|                                 |                                                                                                    |                              |                |      |

1

| 강좌/교육  | 대관/대여        | 시티투어 | 견학/체험   | 행사/공 | 공연 0 | l용자마당<br> | 나의예약현황 | 빠른예약 |
|--------|--------------|------|---------|------|------|-----------|--------|------|
| 命 나의예약 | 현황           | ×    | 유형별예약현황 |      | ~ 시설 | 대관        | ~      |      |
| 전체     | 봉담을          | 우정읍  | 향남을     | 남양읍  | 매송면  | 비봉면       | 마도면    |      |
| 송산면    | 서신면          | 팔탄면  | 장안면     | 양감면  | 정남면  | 새술동       | 진안동    |      |
| 병점1동   | 병점2동         | 반월동  | 기배동     | 화산동  | 동탄1동 | 동탄2동      | 동탄3동   |      |
| 동탄4동   | 동탄5동         | 동탄6동 | 동탄7동    | 동탄8동 |      |           |        |      |
| 운영기관   |              |      |         | 상태 ▼ | 대분류  | ▼ 소분류     | Ţ.     |      |
| 제목 *   | 검색어를 입력해 주세요 |      |         |      |      |           | Q 검색하기 |      |

## 3. 신청완료 및 신청내역 확인